ステップアップガイド

#### My Libraryの使い方

## My Libraryとは?

My Libraryは貸出状況の確認や購入リクエストなど、いろいろなことができる学内構成員用のサービスです。使うときは、 情報基盤統括センターから配付されたID・パスワードを使ってログインします。My Libraryでできることは、次の6つです。

- ・自分が借りている資料の状況の確認
- ・貸出期間の延長
- ・自分が予約した資料の状況の確認
- ・図書の購入リクエスト
- ・他機関から資料を取り寄せる手続き
- ・自分の情報(メールアドレスや電話番号)の確認・変更

# My Libraryヘログイン

①図書館ウェブサイトの画面右上の「My Library Login」をクリックします。

- ②画面左側「琉球大学統合認証システムでログイン」のログインボタンをクリックします。英語の「Login」をクリックすると、メニューなどが英語表記になります。
- ③情報基盤統括センターのID(メールアドレスの@の前部分)とパスワードを入力します。

④この画面になればログイン完了です。

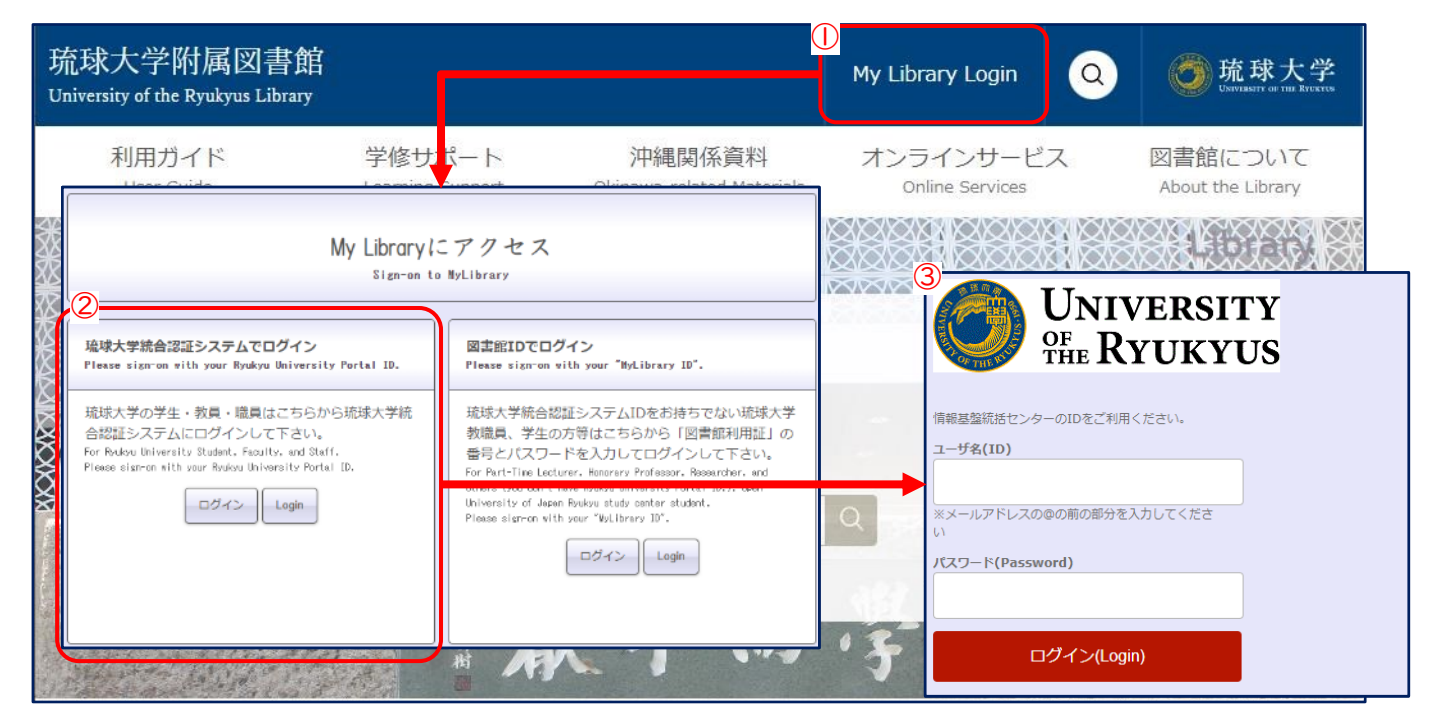

| 4 sty of the Ryukyus Library Home Richtschills - 14 R             | 学生用語語欄入りクエスト     | 個職院から資料を取り寄せ |          |
|-------------------------------------------------------------------|------------------|--------------|----------|
| Ay Library                                                        |                  |              | カスタマイズ設定 |
| 図書館からのお知らせ                                                        |                  |              |          |
| 11/07 【11/30開催】「Web of Science / EndNote Online オン                | ラインセミナー」のYouTube | 配信URLはこちらから  |          |
| 10/25 1 単要1 ラル4 年度研究用図書編入及びNL1 依頼 1 公言<br>04/01 学生用図書の購入リクエストについて | ) に併る人力相限について    |              |          |
| あなたへお知らせ                                                          |                  |              |          |
| E-mailアドレス                                                        |                  |              |          |
| <ul> <li>本サービスで利用するメールアドレスはtssinyo@acs.u-ryu</li> </ul>           | ikyu ac jp です。   |              |          |
| <b>延滞状况</b>                                                       |                  |              |          |
| <ul> <li>とくにありません。</li> </ul>                                     |                  |              |          |
| 取密状況                                                              |                  |              |          |
| • 取営資料はありません。                                                     |                  |              |          |
| 首出停止期限                                                            |                  |              |          |
| <ul> <li>とくにありません。</li> </ul>                                     |                  |              |          |
| ■ 文献複写質借依頼状況                                                      |                  |              |          |
| <ul> <li>         ・  野着しているものはありません。     </li> </ul>              |                  |              |          |
| その他の連絡事項                                                          |                  |              |          |
| <ul> <li>とくにありません。</li> </ul>                                     |                  |              |          |

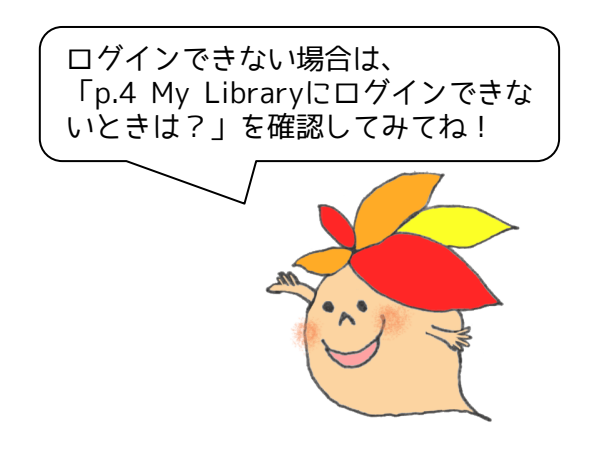

### 借りている資料の確認・貸出期間の延長

自分がいま借りている図書の情報や、返却期限日を確認できます。このメニューから、貸出期間の延長もできます。

| sitvof the Ruskaus Library                                                          | Home                            | 自出状识绪这·任后 7                                                                 | A RESIDENCES      |      |     | 使用用から資料を取り寄せ |              |               |
|-------------------------------------------------------------------------------------|---------------------------------|-----------------------------------------------------------------------------|-------------------|------|-----|--------------|--------------|---------------|
| •                                                                                   | _                               | 資金状況確認·結集                                                                   |                   |      |     |              |              |               |
| 当出状況確認                                                                              |                                 | 予約状況確認                                                                      |                   |      |     |              |              |               |
| 御反る                                                                                 |                                 | 算出服整一發                                                                      |                   |      |     |              |              |               |
|                                                                                     |                                 | 利用者信服实更                                                                     |                   |      |     |              |              |               |
| 延長期間は延長手続きを行<br>ん。                                                                  | った日から                           | (字生(字部字生。大字院生)                                                              | は14日間.            | 教職員は | 28日 | 聞となります。沖縄開架) | <b>高料</b> 上3 | 朝時は延長できませ     |
| 現在の費出状況は、以下の2<br>10 V件表示                                                            | 280 09.                         |                                                                             |                   |      |     | 体系           |              |               |
|                                                                                     |                                 | 36/886                                                                      |                   | 50   |     | <b>新在</b>    |              | Ano           |
| 2022/11/30                                                                          | 王侍王                             | (で考える会社法 / 伊藤靖史                                                             | <u>(重力)</u> ]     |      |     | (本部) 尼賀革図書   |              | 0020150111667 |
| (0回/4回中)                                                                            |                                 |                                                                             | the later later 1 |      |     | [本館] 開覧室図書   |              | 0020190044691 |
| (0回/4回中)<br>2022/11/30<br>(0団/4回中)                                                  | <u>68</u><br>67                 | 学・入門 心理学はこんない<br>サトウタッヤ、原還方之者                                               |                   |      |     |              |              |               |
| (0回/4回中)           2022/11/30<br>(0団/4団中)           検索結果ページ(全2件中)                   | <u>心理</u><br>いた<br>1 件目から       | <ul> <li>学・入門・心理学はこんない</li> <li>サトウタッヤ、深邊男之着</li> <li>2 仲目までを表示)</li> </ul> |                   |      |     |              |              |               |
| (0回/4回中)       2022/11/30       (0回/4回中)       検索結果ページ (全 2 件中)       大臣へ 古へ 1 次へ 臣 | <u>心理</u><br>いい<br>1 件目から<br>単へ | 2年・入村 心理学はこんない<br>サトウタッヤ、課題男之者<br>2件目までを表示)                                 |                   |      |     |              |              |               |

①「貸出状況確認・延長」をクリックすると、いま借りている図書などがリストで表示されます。貸出期間を延長したいときは、左側のチェックボックスにチェックを入れ、「貸出延長」をクリックします。

| rsity of the Ryukyus Library       | NO DESCRIPTION OF         | 71月回日時入りの | 그지ト        | Coald | wonnewoal   |     |               |
|------------------------------------|---------------------------|-----------|------------|-------|-------------|-----|---------------|
| 貸出延長確認                             |                           |           |            |       |             |     |               |
| 貸出延長情報を確認のうえ、(貸出<br>うの延長ではありません)。  | 延長確定)ボタンよりお進み             | ください。延長手段 | きを行っ       | た日から  | ら所定の日数の延長とな | ります | (退却期限日か       |
| 貸出延長確定 ボタンを押下する<br>この画面では貸出延長処理は完了 | ことで費出延長処理が完了し<br>しておりません。 | ます。       |            |       |             |     |               |
| 変更する賃出返却期限は、以下の<br>10 ▼ 件表示        | とおりです。                    |           |            |       | 植来          |     | ]             |
| 友が開展 → 変更後期間<br>延長回数               | <b>書名/著有</b> 名            | i e       | <b>8</b> 5 | •     | 所任          | ¢   | <u>Atto</u>   |
| 2022/11/30→2022/11/30<br>(0回/4回中)  | 事例で考える会社法 / 伊藤            | 請史 [ほか] 著 |            | 1     | 本館] 開発至回書   |     | 0020150111667 |
| 検索結果ページ(全1件中1件目)                   | から1件目までを表示)               |           |            |       |             |     |               |
| 完課へ「植へ」」次へ「農皮へ                     |                           |           |            |       |             |     |               |
| 4                                  | 自出证                       |           | マンオル       | 1     |             |     |               |

②延長後の返却期限日を確認し「貸出延長確定」ボタン をクリックすると延長完了です。このボタンをクリック しないと貸出期間は延長されません。気をつけてください。また、返却期限日は「延長した日から」2週間後で す。貸出した日に延長手続きをしても貸出期間は変わり ませんので、注意してください。

学部生のみなさんは、1冊につき4回まで貸出期間を延長できます。返却期限が過ぎていないことや予約 が入っていないこと等、延長するには、いくつかの条件がありますので気をつけましょう。

# 図書の購入リクエスト

学修に必要な図書で琉大図書館にないものは、購入リクエストを行うことができます。リクエストをする前に、My Library トップページにある「<u>学生用図書購入リクエストについて</u>」も確認してください。

| 大学附属図書館<br>Rysel the Ryskyus Library                                                                  | Home 19816                                           | 1848-2 · M II                                | 学生用図書編                           | 入リクエスト                                | #anoshre                  | を取り寄せ                     |        |
|----------------------------------------------------------------------------------------------------|------------------------------------------------------|----------------------------------------------|----------------------------------|---------------------------------------|---------------------------|---------------------------|--------|
| 学生用図書購入し                                                                                              | リクエスト                                                | _                                            |                                  |                                       |                           |                           |        |
| 御戻る                                                                                                   |                                                      |                                              |                                  |                                       |                           |                           |        |
| 学生用助書職入リクロ                                                                                            | 21                                                   |                                              |                                  |                                       |                           |                           |        |
| 新規改築を行う場合は「日                                                                                          | 長沢の時日 ポタンをク                                          | 1000 7531                                    |                                  |                                       |                           |                           |        |
| AUGUARCESS PRESS IN                                                                                   | ninenana in 2 2 C 2                                  | o o o o o o o o o o o o o o o o o o o        | AC en it a                       | _                                     |                           |                           |        |
|                                                                                                    |                                                      | L                                            | WUNDER.                          |                                       |                           |                           |        |
| 学生用調告購入リクコ                                                                                            | こスト状況・距離相                                            | 128                                          |                                  |                                       |                           |                           |        |
| <ul> <li>- 状態が「未受付」のもの</li> <li>- 状態が「未受付」のもの</li> <li>- 依頼受付中のものは、1</li> <li>- 回書購入依頼データの</li> </ul> | のは、書名をクリック<br>のは、選択し「申し込<br>書名をクリックすると<br>表示は、状態が「受注 | すると申込内容を<br>みを取り消す」ボ<br>詳細情報が表示さ<br>中」になった日か | 修正するこ<br>タンをクリ<br>れます。(<br>ら3ヶ月ま | とができます。<br>ックすること<br>申込内容を変<br>ことします。 | 。<br>で申込をキャンセ<br>更することはでき | いてきます。<br>(ません)           |        |
| 受演问 未受付 频号                                                                                            | 1中,発注取消 / 開設                                         | e \                                          |                                  |                                       |                           |                           |        |
| 受法可の資料は、以下の                                                                                           | とおわてす。回書館ま                                           | でおはしください                                     | € 100 € 00                       | 日から3ヶ月日                               | (肉のデータを表                  | ÷.                        |        |
| 10 ▼ 件表示                                                                                              | 2 用間志感入り                                             | クエスト                                         |                                  |                                       |                           |                           |        |
| 第二日 の の の の の の の の の の の の の の の の の の の                                                             | 仮期情報を入力のうり                                           | 6、[入力内容確認)米                                  | タンよりおき                           | <b>は</b> みください。                       |                           |                           |        |
|                                                                                                    | 6860                                                 | <b>本語 マ</b>                                  |                                  |                                       | 4638113                   | 2022/11/16                |        |
| the state of the state of the                                                                         | NRD/71                                               | 学生                                           |                                  |                                       | 所尼(7月)                    | 教育学部                      |        |
|                                                                                                    | 連邦化(市民間号)                                            | 09012345678                                  |                                  |                                       | 1                         |                           |        |
|                                                                                                    | E multアドレス All                                       | xxxxxxx @eve u-r                             | yukyu.ec.jp                      |                                       | 3                         |                           |        |
|                                                                                                    |                                                      |                                              |                                  |                                       |                           |                           | 十 人力補助 |
|                                                                                                    | 下記の検索サイトを利                                           | 用し、書話の清報を                                    | 取り込みます                           | 、検索条件をス                               | (のし「検索」ボタ:                | ンをクリックしてください。             |        |
|                                                                                                    | 7U-0-1                                               |                                              |                                  |                                       | 上数1<br>ISBN/ISS           | E 0784708171548           |        |
|                                                                                                    | 846                                                  |                                              |                                  |                                       | 88                        |                           |        |
|                                                                                                    | (                                                    | TiNii Books検索 全                              | 国大学回春!                           | 日本の所蔵を検索                              | 育し、 書語の情報を                | 取り込みます。                   |        |
|                                                                                                    | 84 <b>88</b>                                         | 「技術書」の読書                                     | 市 違人が教                           | える道び方・読み                              | 5方・情報発信&共有                | ロコツとテクニック                 |        |
|                                                                                                    |                                                      | 特定の板を希望                                      | する場合は、                           | 明示してくたさ                               | い。(別)新版、改訂                | 增满版。                      |        |
|                                                                                                    | 868                                                  | PUSIRON 2#8                                  | 完整                               |                                       |                           |                           |        |
|                                                                                                    |                                                      | -                                            |                                  |                                       | ]                         |                           |        |
|                                                                                                    | 811<br>                                              |                                              |                                  |                                       | 」(前)1巻2号→1(2              | ŋ                         |        |
|                                                                                                    |                                                      | 用冰社                                          |                                  | 1 10001 101                           | 0.00001-000-0007-0        | 14740                     |        |
|                                                                                                    | ISIN COM                                             | 0704700171548                                |                                  |                                       | 7番話を約ますよた                 | 20710<br>ふの1385また1+108の商業 |        |
|                                                                                                    |                                                      | 8/84/861/1040                                | 4                                | - Envia                               | CHRENCTOR                 | 90010103/C14104009-7      |        |
|                                                                                                    | 54                                                   | 1 8                                          | т.<br>Б                          |                                       |                           |                           |        |
|                                                                                                    | ахон                                                 |                                              |                                  |                                       |                           |                           |        |
|                                                                                                    |                                                      |                                              |                                  | 学内所蔵を<br>・<br>はい                      | 確認しましたが?<br>、 〇 いいえ       |                           |        |
|                                                                                                    |                                                      |                                              |                                  | 入力内容核當                                | 207                       |                           |        |

「学生用図書購入リクエスト」をクリックし、「新規依頼」ボタンをクリックします。

②リクエストする本の情報を入力します。連絡先なども確認し、「学内所蔵を確認しましたか?」の「はい」にチェックを入れ、「入力内容確認」ボタンをクリックします。本の情報は「入力補助」を使うと簡単に入力できます。

③内容をもう一度確認し、「依頼を行う」をクリックすれ ばリクエスト完了です。

| 仲戻る          |                           |                    |            |  |
|--------------|---------------------------|--------------------|------------|--|
| 学生用図書購入り     | ウエスト新規依頼確認                |                    |            |  |
| 以下の内容で登録しま   | (すか?                      |                    |            |  |
| 依何到口         | *范                        | 依据目                | 2022/11/16 |  |
| 教職日/学生       | ¥£                        | 所民(学科)             | 教育学部       |  |
| 連載先 (電話番号)   | 09012345678               |                    |            |  |
| E-mailアドレス 👧 | xxxxxx@eve.u-ryukyu.ac.jp |                    |            |  |
| 書名 🞯         | 「技術書」の読書術:違人が製            | にえる選び方・読み方・情報発信&共参 | のコッとテクニック  |  |
| 著百名          | IPUSIRON, 增井敏克著           |                    |            |  |
|              |                           |                    |            |  |
| 80           |                           |                    |            |  |
| ALIANTI MAR  | 邢涂社                       |                    |            |  |
| 出版作          | 2022                      |                    |            |  |
| 198N 61      | 9784798171548             |                    |            |  |
| <b>☆</b> #   |                           |                    |            |  |
| aritt        | 100                       |                    |            |  |
| 1421         |                           |                    |            |  |

#### 他機関から資料を取寄せ

インターネットをとおして入手できず、琉大図書館に所蔵されていない図書や雑誌論文は、他の図書館から取り寄せること ができます。入手にかかる費用(送料・手数料・コピー料金)は申込者の負担となります。

| 1<br>水大学附属図書館<br>Home<br>rsity of the Plyukyus Library                                   |                                                | 学生用資書購入リクエスト                                       | 機構開から資料を取り寄せ                      |        |
|------------------------------------------------------------------------------------------|------------------------------------------------|----------------------------------------------------|-----------------------------------|--------|
| LL (文献複写·貸借)                                                                             | 依頼                                             |                                                    |                                   |        |
| 律戻る                                                                                      |                                                |                                                    |                                   |        |
| ILL新規依賴                                                                                  |                                                |                                                    |                                   |        |
| 新規依頼を行う場合は「新規複写住                                                                         | 広頼」または「新規貸借依頼                                  | 増」ボタンをクリックして下さ                                     | з <b>.</b> ,                      |        |
|                                                                                          | 新規機                                            | 写依赖 新規算借依赖                                         |                                   |        |
| ILL申込状況·庫歴確認                                                                             |                                                | -                                                  |                                   |        |
| <ul> <li>・状態が「未受付」および「差戻」</li> <li>・位頼中のものは、書名をクリック</li> <li>・「取消」ボタンがついているもの</li> </ul> | のものは、「修正」をク!<br>?すると詳細情報が表示され<br>Dは、ボタンをクリックすれ | リックすると申込内容を修正す<br>れます。(申込内容を変更する<br>れば自分で申込をキャンセルす | することができます。<br>ることはできません)<br>できます。 |        |
| 到着時 未受付・差层 処理中                                                                           | ・キャンセル 履歴                                      |                                                    |                                   |        |
| 到着済の資料は以下のとおりです。<br>10 ▼ 件表示                                                             | ※申込みから3ヶ月以内の                                   | のデータを表示                                            | 検索:                               |        |
| 依赖区分: 状器 :                                                                               | 書名 / 著者名                                       | 0 番号 0                                             |                                   | 建粘中頃など |
| データが入っていません                                                                              |                                                |                                                    |                                   |        |
| 洗師へ 前へ 次へ 島塗へ                                                                            |                                                |                                                    |                                   |        |
|                                                                                          |                                                |                                                    |                                   | ,      |

| 2 上新規依頼                             |                                                       |                                               |                                     |                  | 3)               | 複写種別はた                      |
|-------------------------------------|-------------------------------------------------------|-----------------------------------------------|-------------------------------------|------------------|------------------|-----------------------------|
| 記入漏れがあると何<br>資料情報の各項目は<br>※佐頼内容等に不可 | 防頓が出来ません。<br>まできるだけ詳しく書いてください。<br>ませたるほうけ、佐頼を美に戻して佐頼い | カジャルタエ 、伊藤水に白田太子が高い                           | いオスプレージャント                          |                  |                  | <u>ब</u> ॰                  |
| ※記録の音号につい<br>※ご依頼は図書1冊              | につき、1件の申込みが必要となります。                                   | 、複数巻号の図書をお申し込み                                | の場合は、各巻号ごとに分けてお                     | お申し込みくた          | <sub>fa</sub> 4) | 希望する送付                      |
| 依赖窓口                                | 本館                                                    | 依赖日                                           | 2022/11/16                          |                  | E)               | 広西の笠田に                      |
| 教職員/学生                              | 学生                                                    | 所周(学科)                                        | 教育学部                                |                  | 5)               | 110期の11回日に                  |
| 連絡先(電話番号)                           | 09012345678                                           |                                               |                                     |                  | 6)               | 取実せを希望                      |
| ( ) <sup>1</sup> 22                 | 1 xxxxxxx@eve.u-ryukyu.ac.jp                          | ※連絡事項はす^                                      | くてこのメールへ行います。必ず                     | ご確認くださ           | U),              | 省略せずに、                      |
| 依赖区分                                | 被写 ※本の取り寄せは「貸借」                                       | 、コピーの取り寄せは「複写」                                | を選択                                 | 19/8/540         | (+               | に入力してく                      |
| (2)                                 | してください。                                               | (-)                                           |                                     | PETERSOR         | 13.              | 使うと入力ミ                      |
|                                     | ●私費                                                   | (5)                                           |                                     |                  |                  |                             |
| (3)                                 | ○カラー複写 ●モノクロ複写 ○マ<br>ルム                               | マイクロフィ ※国外への依頼                                | は教園  ・ 国内まで  ン国外含む                  | 1                | 7)               | 連絡事項があ                      |
| *****                               |                                                       |                                               | *                                   |                  |                  | 頼は県内公共                      |
| (4)                                 | CHEEPE OKE OFAN OCO                                   | 15                                            |                                     | - 1              | ħ                | るので、入た                      |
|                                     | ○ 図書 ● 雑誌 (2000年1月期日のみ)                               | ai)                                           |                                     | <b>T</b> 7       |                  | ださい。                        |
| 高部のも、(6)                            | 日本食育学会話                                               | -11-                                          |                                     |                  |                  |                             |
|                                     | HT R P J ZAMP                                         |                                               |                                     |                  | ※コ               | ピーする範囲(                     |
|                                     | 特定の版を希望する場合は明天し7                                      | ください (周)新版 改訂通識                               | 1155                                |                  | る単               | 砲囲内に限りる                     |
| ISBN/ISSN                           | 何足の版での第三9 る場合は40万人の                                   | 、 ここで、(か)が加え、LXDJiam<br SSN-8桁、ISBN:10桁(または13 | mx。<br>Winハイフンなしで入力してくデ             | さい               | t                | ニー可能かど                      |
| 出版者                                 | 一般社団法人 日本食育学会                                         |                                               |                                     |                  | カ                | フンターまてま                     |
| 卷号                                  | 14(2)                                                 | 利:Vol.12 issue 3 = 12(3), 20巻                 | 5号 発行年                              |                  |                  | 上十四十十十                      |
|                                     | = 20(5)                                               |                                               |                                     | 2020             | 3人:              | 刀内谷を確認                      |
| <b>∧</b> —9                         | 115-122                                               |                                               |                                     |                  | Y`               | ソクすれは、目                     |
| 論文名 💩                               | 大学生の食行動に影響を及ぼす意識                                      | 菁选                                            |                                     |                  |                  |                             |
| 論文の著者                               | 久保 加速・松本 和仲                                           |                                               |                                     |                  |                  |                             |
| 連絡中頃 (7)                            | )                                                     |                                               |                                     | C                | 新规依照確認           |                             |
|                                     |                                                       |                                               |                                     | D                | 以下の内容で登録しま       | すか?                         |
|                                     | 【貸借】 (※1) 研究室より貸借を                                    | 希望される場合は、「学内資料                                | //<br> の取り寄せを希望」とご入力く               | tan.             | #20<br>81/74     | 本然                          |
|                                     | (※2)県内公共図書館か<br>ご入力ください。県内公共                          | ら取寄せ(無料)を希望される<br>回告館の所蔵は、沖縄県図書館              | i場合は、「県内公共図書館から)<br>前横断検索「みーぐるぐるサーチ | 取寄せ希望<br>-1 から確認 | 1676 (1825/649)  | チェ<br>09012345678           |
| <b>建</b> 定于由30.                     | □□田文献上の□信報絵委・デーイ                                      |                                               | (□库山注 □)Meb of Science              | E                | emailアドレス email  | xxxxxxxx@eve.u-ryukyu.ac.jp |
| -                                   | □その他                                                  |                                               |                                     |                  | ៣ស្រ             | 推写                          |
| 所戴典拠                                | OWebcat Plus OOPAC OCINII Boo                         | oks □その他                                      |                                     | 7                |                  | 私費                          |
|                                     | ŧ                                                     | 芦内所蔵を確認しましたか?                                 |                                     |                  |                  | モノクロ復写                      |
|                                     | _                                                     | ●はい ○いいえ                                      |                                     | 2                | 41.538           | 普通郵便                        |
|                                     | λ                                                     | カ内容確認 クリア                                     |                                     |                  |                  | 雑誌(雑誌は優写のみ町)                |
|                                     |                                                       |                                               |                                     |                  |                  | 日本食育学会認                     |
|                                     |                                                       |                                               |                                     | 15               | anissn<br>励名     | 一般社団造人 日本食育学会               |
|                                     |                                                       |                                               |                                     |                  | 6                | 14(2)                       |
|                                     |                                                       |                                               |                                     | 2                | -5               | 115-122<br>大学生の会行動に発明を取得する。 |
|                                     |                                                       |                                               |                                     |                  | AG MA            | ハチェの貸口割に影響を及ぼす製造物           |

- ①「他機関から資料を取寄せ」をクリックし、 「新規<u>複写</u>依頼」か「新規<u>貸借</u>依頼」ボタンを クリックします。
- ・複写…一つの資料の一部分のみほしいとき。
   雑誌論文はここから取寄せ依頼をします。
   ・貸借…図書を丸ごと一冊借りたいとき。雑誌
   を丸ごと借りることはできません。

②必要な情報を入力していきます。

- メールアドレスは連絡が取れるものを入力 してください。連絡はメールで行います。
- 2)予算は「私費」を選びます。
- 3)複写種別はカラーかモノクロから選択しま す。
- 4)希望する送付方法を選択します。
- 5) 依頼の範囲は「国内まで」を選びます。
- 6) 取寄せを希望する文献の情報を入力します。 省略せずに、可能な限り詳しい情報を正確 に入力してください。「入力補助」機能を 使うと入力ミスを減らすことができます。
- 7)連絡事項があれば入力します。特に貸借依頼は県内公共図書館からの取り寄せもできるので、入力欄の下の注意書きもご確認ください。
- ※コピーする範囲は、著作権法で定められてい る範囲内に限ります。取寄せを希望する文献が コピー可能かどうか気になる方は、一度図書館 カウンターまでお問い合わせください。
- ③入力内容を確認して「依頼を行なう」をク リックすれば、申込み完了です。

| 以下の内容で登録しま       | すか?                        |                                 |            |
|------------------|----------------------------|---------------------------------|------------|
| Addscri          | 本館                         | (ALMEET                         | 2022/11/16 |
| DRE/71           | 学生                         | 所展(学科)                          | 教育学却       |
| 8363. (0223864)) | 09012345676                |                                 |            |
| E-mailアドレス 🚳     | xxxxxxx@eve u-ryukyu.ac.jp |                                 |            |
| <b>动和区分</b>      | 推写                         |                                 |            |
| FB (AB)          | 私費                         |                                 |            |
| akoyatan ingi    | モノクロ復写                     | 依頼の範囲<br>※国外への依頼は教職<br>員の「公費」のみ | 医内まで       |
| 医相方派             | 普通郵便                       |                                 |            |
| N3/N3 01         | 雑誌(雑誌は種写のみ可)               |                                 |            |
| 86±£Ш1148        | 日本会官学会部                    |                                 |            |
| ISENIISSN        | 18824773                   |                                 |            |
| 11 <b>1</b> 11   | 一般社団造人 日本食育芋会              |                                 |            |
| 8-0              | 14(2)                      | 我行年                             | 2020       |
|                  | 115-122                    |                                 |            |
| 8X6 08           | 大学生の負行動に影響を及ぼす意識構造         |                                 |            |
|                  | 久保 加織; 松本 和也               |                                 |            |
| e Millio         |                            |                                 |            |
| 214.MM           | CINII                      |                                 |            |
| 1.58.0.00        |                            |                                 |            |

## 自分の情報の確認・変更

取寄せした資料の受け取りのお知らせなど、図書館から連絡事項があるときに使用する連絡先を確認・変更することができ ます。

| 大学附属図書<br>ityof the Flyukyus L | Reme 作出状況確認・延長 学生用業言葉入リクエスト 使用更から具件を取り寄せ      rmn                                                               |
|--------------------------------|----------------------------------------------------------------------------------------------------|
| 利田老信胡奕                         |                                                                                                    |
| 19/13 10 10 10 10 20 2         | 2 7103460<br>20152-6                                                                                            |
| 作業の                            | 利用者性解室要                                                                                                    |
| 利用者情報変更                        |                                                                                                    |
| 線正したい項目の内容                     | <b>各を変更の上「登録内容変更」ボタンを押してください。</b>                                                                               |
| 利用者の                           | Second Second Second Second Second Second Second Second Second Second Second Second Second Second Second Second |
| カード番号                          |                                                                                                    |
| <u>ця</u>                      | □ 琉球 単子                                                                                                    |
| 所同館                            | 本性                                                                                                    |
| 發戰員/学生                         | 学生                                                                                                    |
| 所配(学部)                         | <b>教育学</b> 部                                                                                                    |
| 所居(学科)                         | 教育学部                                                                                                    |
| 電話看号                           | 0961234567                                                                                                    |
| <b>热带器号</b>                    | 09012345678                                                                                                    |
| E-mailアドレス                     |                                                                                                    |
| E-mailアドレス2                    | looxooor@aes.u-nyukyu.ac.jp                                                                                     |
| A STREET                       | 2919/12/31                                                                                                    |
| 医却日中前通知                        | ●受領する: ○受領しない                                                                                                   |
|                                | 利用省结相空思                                                                                                    |

①「貸出状況確認・延長」の「利用者情報変更」を クリックします。登録されている連絡先を確認・ 修正し、「利用者情報変更」ボタンをクリックし ます。

| 2<br>大学附属図<br>sityof the Byukyus | 書館<br>Romy Home Riblick単語・足長 学生用同言重入リクエスト 他相関から資料を取り含せ |
|----------------------------------|--------------------------------------------------------|
| 利用者情報変更                          | 更確認                                                    |
| 利用者信報変更確                         | 調                                                      |
| 利用者情報を確認の                        | 上「登録内容変更確定」ボタンを押してください。                                |
| 利用台口                             |                                                        |
| カード番号                            |                                                        |
| 15:名                             | 琉球 单子                                                  |
| 所制度                              | 本態                                                     |
| REE/71                           | 学生                                                     |
| 所展(学部)                           | 教育学部                                                   |
| 所嗣(学科)                           | 政育学部                                                   |
| 电试开号                             | 0981234567                                             |
| いるこの                             | 09012345678                                            |
| E-mailアドレス                       |                                                        |
| E-mailアドレス2                      | ххххххх@ась.u-ryukyu.ac.jp                             |
| 有効期機                             | 2999/12/31                                             |
| 医贫口中前通知                          | 受領する                                                   |

②修正後の連絡先が正しいことを確認したら「登録 内容変更確定」ボタンをクリックして修正完了です。

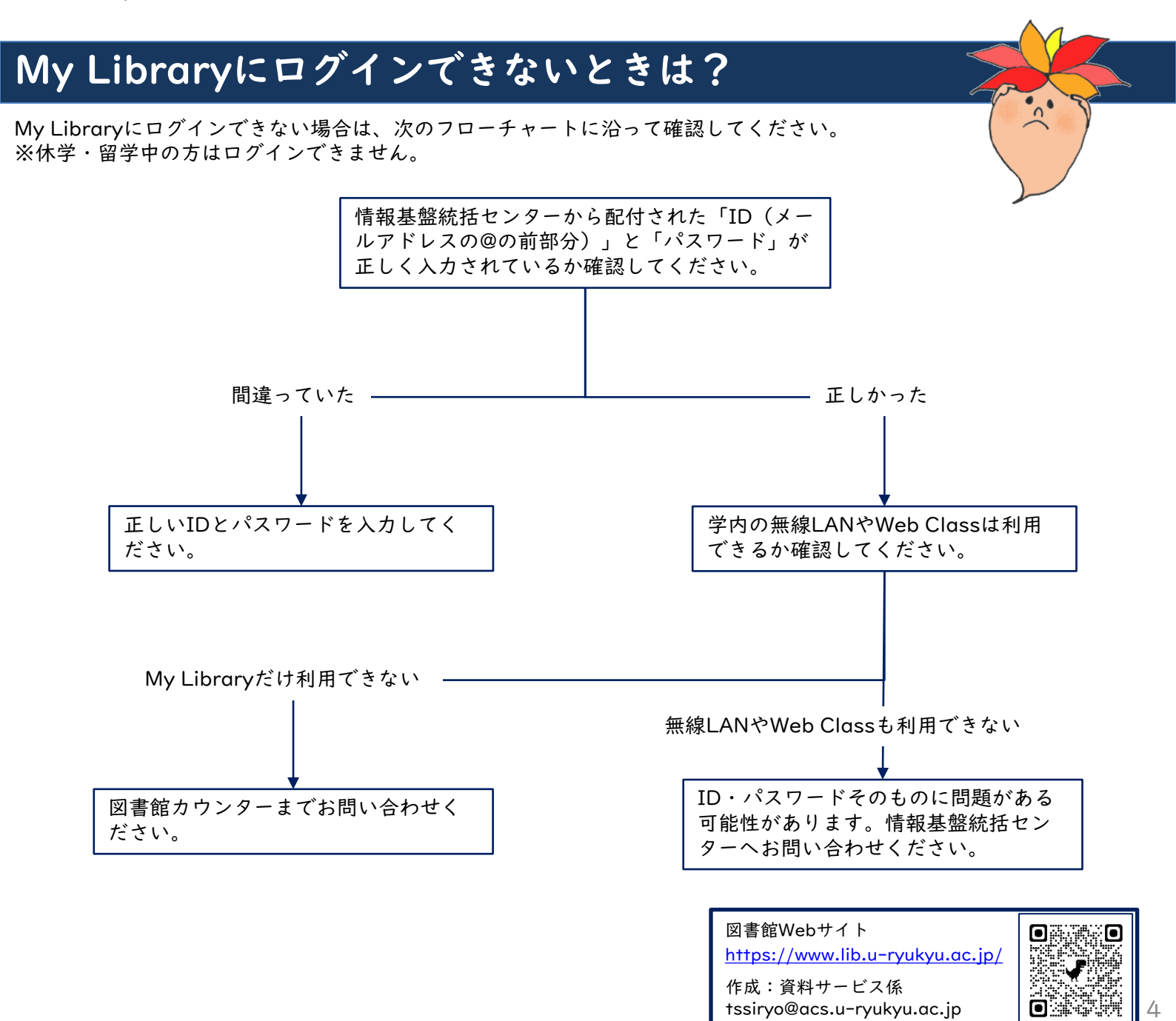